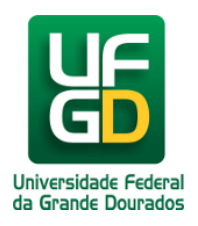

## Alterar senha do WebMail

## Ajuda > > WebMail

## http://ajuda.ufgd.edu.br/artigo/167

Sobre a alteração de senha pode ser realizada dentro das configurações do próprio e-mail. Essa alteração irá afetar tanto o acesso ao e-mail, quanto o acesso aos sistemas da UFGD (todos os sistemas que são acessados pelo UFGDNet), ou seja após ser alterardo a senha, a nova senha entra em vigor imediatamente.

É de responsabilidade do usuário, após a troca da senha guardar e/ou gravar esta nova senha, caso esqueça a nova senha será necessário ir até a COIN, pessoalmente e apresentar um documento de identidade, conforme detalhadado nos links<u>http://ajuda.ufgd.edu.br/artigo/262</u> para caso de docente e <u>http://ajuda.ufgd.edu.br/artigo/263</u> para o caso de Técnico Administrativo.

Para alterar a senha do e-mail da UFGD o usuário precisa estar logado com seu usuário e seguir os passos a seguir:

1. Clique na opção de Menu de Configurações, depois clique em Opções, conforme mostra a imagem abaixo:

| 🥖 📉 Email - Seção de Atendime            | ×                                                     |                                                              | E                         |       |
|------------------------------------------|-------------------------------------------------------|--------------------------------------------------------------|---------------------------|-------|
| ( )i 🔒 https://webm                      | ail. <b>ufgd.edu.br</b> /owa/#path=/options/myaccount | C Q Pesquisar                                                | ☆ 自 ♣ 斋 ⊜ ♥               | ≉ - Ξ |
| III Email                                |                                                       | A AN                                                         |                           | ?     |
| ⊖ Opções                                 |                                                       |                                                              | Atualizar                 |       |
| Atalhos                                  | Salvar X Descartar                                    |                                                              | Respostas automáticas     |       |
| <ul> <li>Geral</li> <li>Email</li> </ul> | Minha conta                                           |                                                              | Configurações de exibição |       |
| ➤ Calendário                             | Sobrenome                                             | Dourados                                                     | Gerenciar suplementos     |       |
| Outros                                   | de Atendimento ao Usuário                             | Estado/Província                                             | Configurações offline     |       |
|                                          | Nome para exibição *                                  | MS                                                           | Alterar tema              |       |
|                                          | Seção de Atendimento ao Usuário                       | CEP                                                          | Oncões                    |       |
|                                          | Endereço de email                                     |                                                              | opşoci                    |       |
|                                          | coin.atendimento@ufgd.edu.br                          | País/Região                                                  |                           | ſ     |
|                                          | Telefone comercial                                    | Brasil                                                       |                           |       |
|                                          | (67) 3410-2492                                        | Office                                                       |                           |       |
|                                          | Fax                                                   |                                                              |                           |       |
|                                          |                                                       | Alterar sua senha                                            |                           |       |
|                                          | Telefone residencial                                  | Uso de caixa de correio                                      |                           |       |
|                                          |                                                       | 2.90 GR urador. Ao atingir 8.50 GR, pão cará porrível enviro |                           |       |
|                                          | Celular                                               | emails.                                                      |                           |       |
|                                          |                                                       |                                                              |                           |       |
|                                          |                                                       |                                                              |                           |       |

2. Realizado isso, observe o menu no lado esquerdo e expanda a opção **Geral** e em seguida a opção **Minha conta**. Na tela aberta, existe uma parte onde aparece o **Uso de caixa de correio** e em cima dessa opção existe um link com nomeAlterar sua senha. Clique sobre esse link.

| 🗲 Email - Seção de Atendime                  | × (+                                      |                  |               |    |     |   |          |   |     | 7 × |
|----------------------------------------------|-------------------------------------------|------------------|---------------|----|-----|---|----------|---|-----|-----|
| 🗲 🔊 🕯 🗎 https://webmail                      | .ufgd.edu.br/owa/#path=/options/myaccount |                  | C Q Pesquisar |    | ☆ 自 | Ŧ | <b>^</b> | • | * - | ≡   |
| III Email                                    |                                           |                  | K-            | AN |     |   | ۵        | ø | ?   | 5   |
| € Opções                                     |                                           |                  |               |    |     |   |          |   |     |     |
| Atalhos                                      | 🖬 Salvar 🛛 🗙 Descartar                    |                  |               |    |     |   |          |   |     |     |
| ▲ Geral<br>Minha conta                       | Minha conta                               |                  |               |    |     |   |          |   |     |     |
| Alterar tema<br>Atalhos de teclado           | Sobrenome                                 | Dourados         |               |    |     |   |          |   |     | ^   |
| Gerenciar suplementos                        | de Atendimento ao Usuário                 | Estado/Província |               |    |     |   |          |   |     |     |
| Dispositivos móveis<br>Configurações offline | Nome para exibição *                      | MS               |               |    |     |   |          |   |     |     |
| Versão light                                 | Seção de Atendimento ao Usuário           | CEP              |               |    |     |   |          |   |     |     |
| Região e fuso horário                        | Endereco de email                         |                  |               |    |     |   |          |   |     |     |

Central de Ajuda - 2025 (DDS - COIN/UFGD)

| Sistema de mensagem de te⁄<br>▶ Email<br>▶ Calendário | coin.atendimento@ufgd.edu.br | País/Região                                                                          |   |
|-------------------------------------------------------|------------------------------|--------------------------------------------------------------------------------------|---|
| Outros                                                | (67) 3410-2492               | Office                                                                               |   |
|                                                       |                              | Alterar sua senha                                                                    | E |
|                                                       | Telefone residencial         | Uso de caixa de correio 2.80 GB usados. Ao atingir 8.50 GB, não será possível enviar |   |
|                                                       | Celular                      | emails.                                                                              | • |

3. Realizado os passos anteriores, aparecerá uma opção para digitar a **Senha atual**, **Nova senha e Confirmar nova senha.** Preencha esses três(3) campos e depois clique no botão **Salvar**.

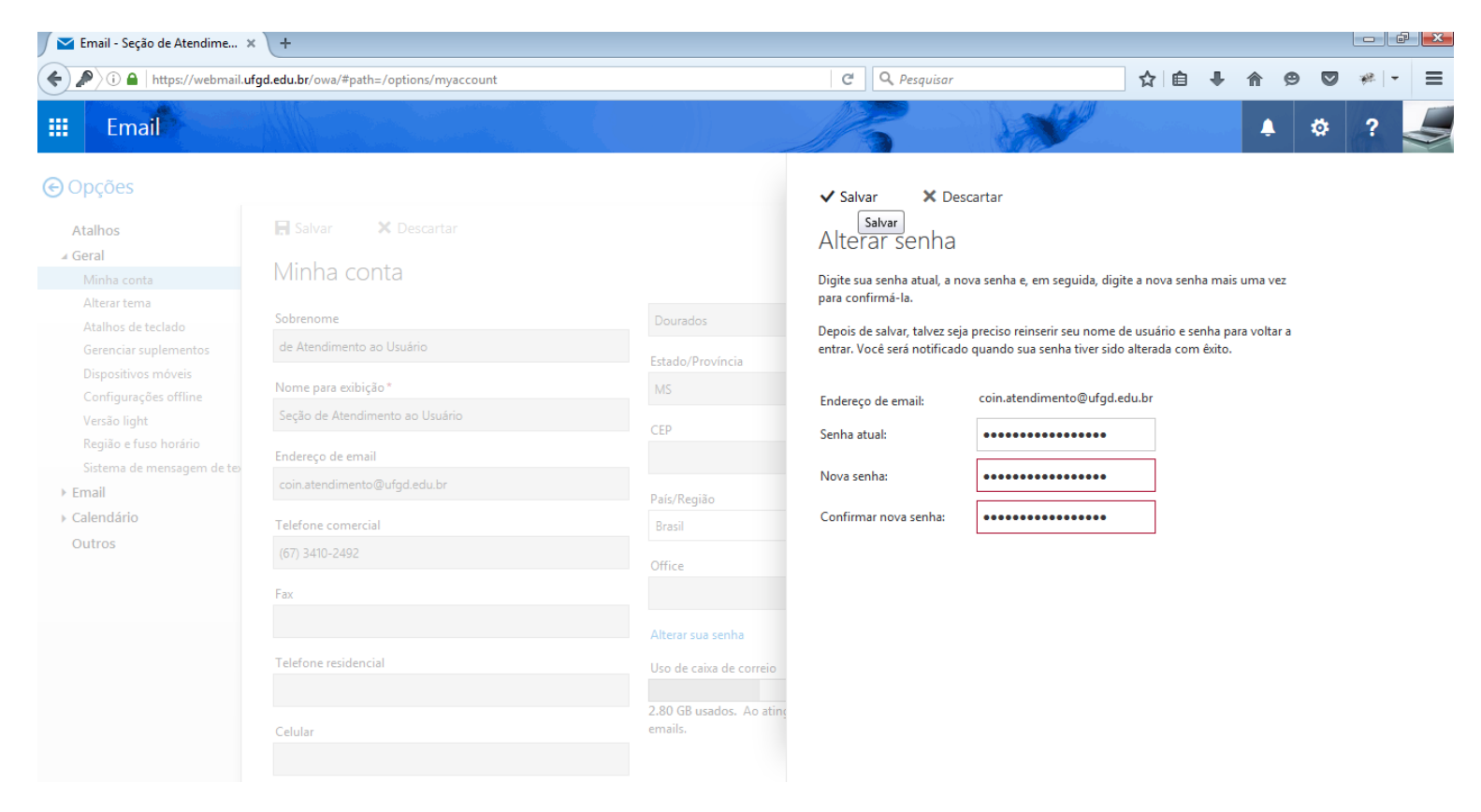

4. Após realizar a troca de sua senha, você voltará para a parte de opções. Para voltar para seus e-mails basta clicar na link **Opções**, no canto superior esquerdo.

| 🔁 Email - Seção de Atendime                             | × +                                                                                                    |                                                                                               |                          |       |          |   |       |
|---------------------------------------------------------|----------------------------------------------------------------------------------------------------|-----------------------------------------------------------------------------------------------|--------------------------|-------|----------|---|-------|
| ( ) li https://webmail                                  | .ufgd.edu.br/owa/#path=/options/mail                                                                                                    | C                                                                                             | <b>Q</b> Pesquisar       | ☆ 自 ♣ | <b>^</b> |   | * - ≡ |
| III Email                                               |                                                                                                    |                                                                                               |                          |       | ٠        | ۵ | ?     |
| ⊖ Opções                                                |                                                                                                    |                                                                                               |                          |       |          |   |       |
| Atalhos<br>> Geral<br>> Email<br>> Calendário<br>Outros | Opções de email<br>Nesta seção, você pode alterar suas configurações de conta de email. As opçô<br>• Processamento automático — Controle como seus emails de entrada<br>• Contas — Escolha como será o fluxo de emails de entrada e saída de su<br>• Layout — Personalize a aparência da sua caixa de entrada e das mensa | ões de email são organizadas na<br>e saída são processados.<br>uas contas.<br>igens de email. | is seguintes categorias: |       |          |   |       |
|                                                         |                                                                                                    |                                                                                               |                          |       |          |   |       |
|                                                         |                                                                                                    |                                                                                               |                          |       |          |   |       |

Pronto. Sua senha foi alterada com sucesso. Para testa-la, realize o logout do seu e-mail e acesse-o novamente.

## Leia também:

- •
- Senha (Docente) (<u>http://ajuda.ufgd.edu.br/artigo/262</u>) Senha (Técnico Administrativo) (<u>http://ajuda.ufgd.edu.br/artigo/263</u>) •